thtps://app.visitor-aware.com/selfregistration/register/74v61gf1tvna
https://app.visitor-aware.com/selfregistration/register/74v61gf1tvna
https://app.visitor-aware.com/selfregistration/register/74v61gf1tvna
https://app.visitor-aware.com/selfregistration/register/74v61gf1tvna
https://app.visitor-aware.com/selfregistration/register/74v61gf1tvna
https://app.visitor-aware.com/selfregistration/register/74v61gf1tvna
https://app.visitor-aware.com/selfregistration/register/74v61gf1tvna
https://app.visitor-aware.com/selfregistration/register/74v61gf1tvna
https://app.visitor-aware.com/selfregistration/register/74v61gf1tvna
https://app.visitor-aware.com/selfregistration/register/74v61gf1tvna
https://app.visitor-aware.com/selfregistration/register/74v61gf1tvna
https://app.visitor-aware.com/selfregistration/register/74v61gf1tvna
https://app.visitor-aware.com/selfregistration/register/74v61gf1tvna
https://app.visitor-aware.com/selfregistration/register/74v61gf1tvna
https://app.visitor-aware.com/selfregistration/register/74v61gf1tvna
https://app.visitor-aware.com/selfregistration/register/74v61gf1tvna
https://app.visitor-aware.com/selfregistration/register/74v61gf1tvna
https://app.visitor-aware.com/selfregistration/register/74v61gf1tvna
https://app.visitor-aware.com/selfregistration/register/74v61gf1tvna
https://app.visitor-aware.com/selfregistration/register/74v61gf1tvna
https://app.visitor-aware.com/selfregistration/register/74v61gf1tvna
https://app.visitor-aware.com/selfregister/74v61gf1tvna
https://app.visitor-aware.com/selfregister/74v61gf1tvna
https://app.visitor-aware.com/selfregister/74v61gf1tvna
https://app.visitor-aware.com/selfregister/74v61gf1tvna
https://app.wisitor-aware.com/selfregister/74v61gf1tvna
https://app.wisitor-aware.com/selfregister/74v61gf1tvna
https://app.wisitor-aware.com/selfregister/74v61gf1tvna
https://app.wisitor-aware.com/selfregister/74v61gf1tvna
https://app.wisitor-aware

2

## VisitorAware Self-Registration Instructions

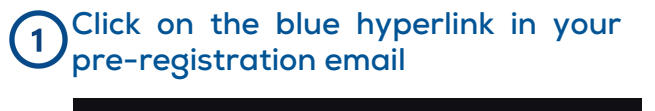

To save time in the morning, please complete our security pre-screen before your visit.

If you are unable to complete this pre-screening, make sure to bring your driver's license or MI State ID to the training for a quicker registration experience.

HISD-Admin Building Visitor Self Registration | Visitor Aware (visitor-aware.com)

Alternately, you can access the preregistration site using this QR Code.

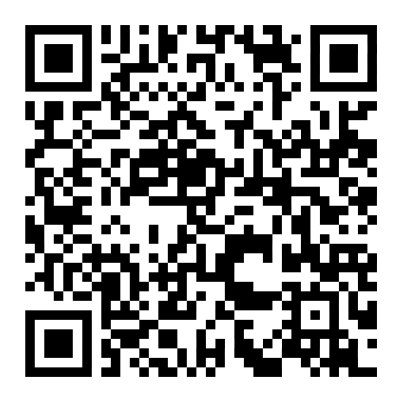

## **3** Use your phone's camera to take a clear photo of your entire face.

Take your photo with your computer or device's camera. For security, your photo is required in order to register as a visitor with HISD-Admin Building.

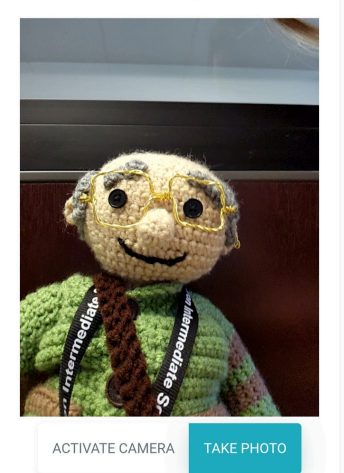

4 Enter your demographic information.

| the informatic<br>government is | on you provide matches you<br>ssued identification. |
|---------------------------------|-----------------------------------------------------|
| First Name                      |                                                     |
| Wellness                        |                                                     |
| Middle Name                     |                                                     |
| Last Name                       |                                                     |
| Wallace                         |                                                     |
| Date of Birth                   |                                                     |
| 03/19/1962                      | 2                                                   |
| Sex                             |                                                     |
| Male                            |                                                     |
| Email Addres                    | S                                                   |
|                                 |                                                     |

## **5** Make sure you enter your full address in the address line.

|                              | adonor rowginamooni                  |
|------------------------------|--------------------------------------|
| Street Number<br>Street Name | Address                              |
| City                         | 1234 North Van Dyke Road, Bad Axe, N |
| State                        | Phone Number (Optional)              |
| Zipcode                      |                                      |
|                              |                                      |

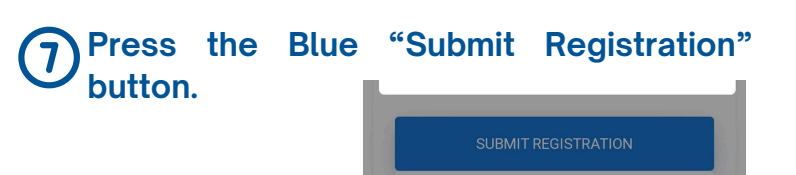

8 If you followed the steps correctly, you will see this screen. Click "OK".

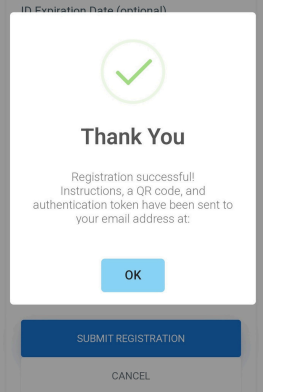

This is a common error, if you see this screen make sure your full address is typed in the address line.

| ×                                                         | Address<br>1234 North Van Dyke Road, Bad Axe, M<br>Phone Number (Optional) |
|-----------------------------------------------------------|----------------------------------------------------------------------------|
| Error!                                                    |                                                                            |
| City / Locality is required<br>State / Region is required |                                                                            |
| ок                                                        |                                                                            |

| 60 | Click the Blue Box.                                                                                                    |
|----|----------------------------------------------------------------------------------------------------|
|    | Reason for Self Registration                                                                                                |
|    | Training                                                                                                    |
|    |                                                                                                    |
|    | By checking the box, I certify that all of<br>the information on this registration is<br>true and correct to the best of my |

On the day of your visit to the HISD, check in at either of the kiosks located at the Reception Desk.

You will receive a photo ID badge to wear while you are in the building.

When you leave, don't forget to check out!